# W32-CS1000A-RS

### コニカミノルタセンシング

| 分光放射輝度計                                                                                                    |                              | 品番                                                                                                    | 接続方法          | 価格           | 動作環境                                   |  |
|----------------------------------------------------------------------------------------------------|------------------------------|----------------------------------------------------------------------------------------------------|---------------|--------------|----------------------------------------|--|
| <b>CS-1000A</b>                                                                                                    |                              | W32-CS1000A-RS                                                                                                    | RS-232C       | 95,000円      | Win2000/Xp/Vista<br>Excel2000/02/03/07 |  |
|                                                                                                    |                              | 使用できる機種 CS-1000A                                                                                                    | CS-1000Aは、コニカ | ミノルタセンシング社の商 | う標です。                                  |  |
| <ul> <li>※</li> <li>※</li> <li>データロガーとしての活用できます。</li> <li>指定された時間間隔で指定された回数のデータをリアルタイムにExcelシートに取込みます。</li> <li>輝度計が測定</li> <li>可能なすべての測定項目を同時に測定できます。</li> <li>最大200,000回、または、シート数が20を超えるまでデータ</li> <li>を連続的に取り込もことができます。</li> <li>分光輝度をリアルタイムにExcelシート上に作図することができます。</li> <li>分光輝度値を取り込む時、最大20回までは取り込むごとに分光特性を作図できます。20回を越えて分光輝</li> </ul> |                              |                                                                                                    |               |              |                                        |  |
|                                                                                                    | 後にそれり込む   ◆輝度計の設定を   波長ごとの分光 | トレートロング A Strain Charles A Strain Charles A Strain Char | す。<br>補正係数などの | 各種測定条件を本ソ    | フトの画面から行うことが                           |  |

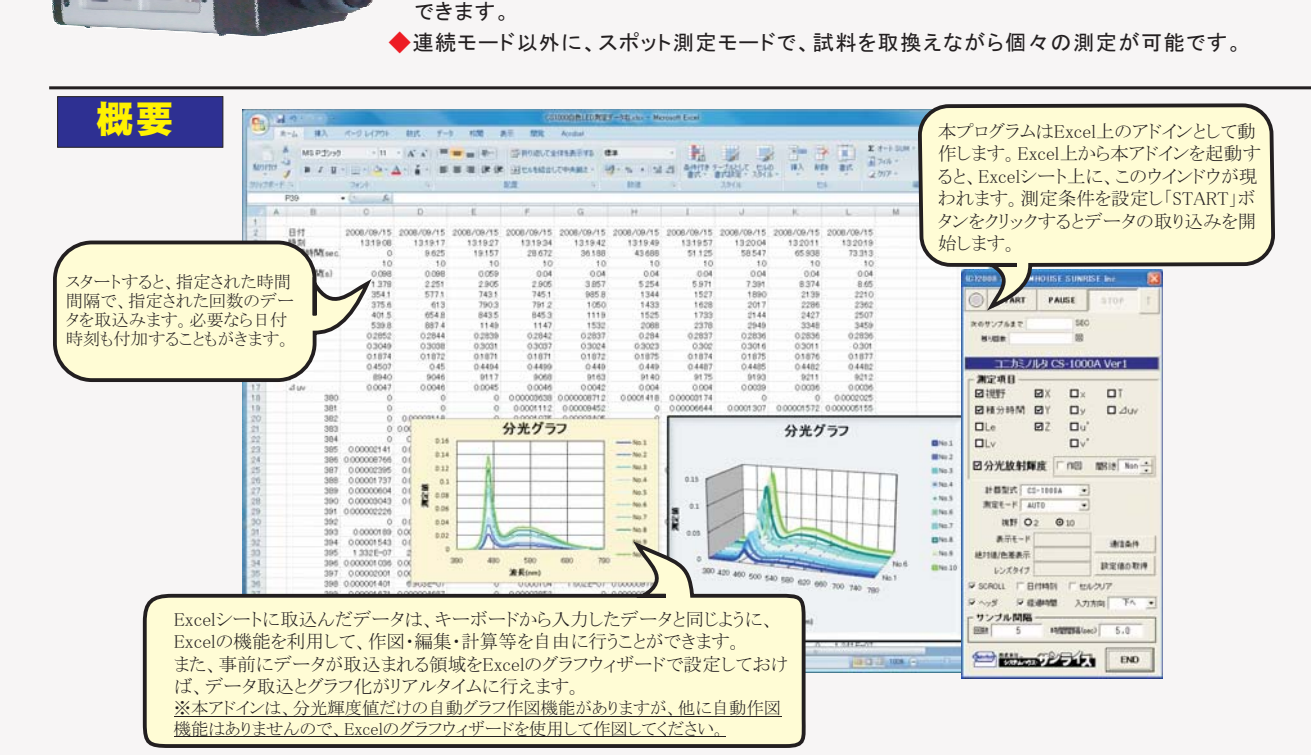

#### 操作説明

測定器からデータの取込を開始します。 「PAUSE」を先に押してから「START」を押すとスポット測定 モードになります。スポット測定モードではもスタートボタン をクリックする毎に、測定値がExcelシートに入力されます。

データの取込を一時中止します。もう一度クリックすると、 取込を再開します。スポット測定モードでは、このボタン は無効になります。

日付時刻の入力をおこないます。

測定開始からの経過時間を入力します。

測定データの入力に伴い、シートを自動スクロール、 します。

測定データの項目名を最初の行に入力します。、

注)本ソフトでは、測定開始時に輝度計に対して、 測定条件の設定はなにも行いません。 必要な測定条件は「輝度計への設定実行」ボタン で、事前に設定しておいてください。

| (C)2008 SYSTEMHOUSE SUNRISE Inc. |     |
|----------------------------------|-----|
| START PAUSE STOP                 | +   |
| 次のサンプ化まで SEC                     |     |
|                                  |     |
|                                  |     |
|                                  |     |
|                                  |     |
| ☑積分時間 ☑Y □」 □ ⊿uv                |     |
| 🗖 Le 🛛 Z 🗖 u'                    |     |
|                                  |     |
| ☑分光放射輝度 □ 作図 間 le Non            | -   |
| 計器型式 CS-1000A ▼                  |     |
| 測定モード AUTO 👤                     |     |
| 視野 ◯2 ⊙10                        |     |
| 表示モード                            | ŧ / |
| 絕対値/色差表示<br>設定値の即                | (4) |
|                                  |     |
|                                  | -   |
| 「サンブル間隔                          |     |
| 回数 5 ,時間間隔(sec) 5.0 4            |     |
|                                  |     |
|                                  |     |

データの取込を停止します。

「スポット測定モード」の場合、再測定のために、最後 に測定したデータを1つ削除します。 「スポット測定モード」の測定は、「PAUSE」ボタンを最 初に押し、その後「START」ボタンを押します。

シートの書式をクリアしながらデータを入力します。

測定データの入力方向を切り替えます。 分光輝度値を取り込む場合、Excel2003以前のバー ジョンでは、下方向を選択するとすべての分光輝度値 が入力できないためエラーとなります。この場合、間引 きを選択します。

-最大200,000回まで指定できます。 シートの下端、または、右端に到達すると、次のシート に自動的に移動します。シートがない場合は、作成さ れます。シート数が20シート以上になると測定が終了 します。

測定の時間間隔を入力します。最大は、65,000秒です。 測定に必要な時間より短い時間間隔を入力すると、 時間間隔は守られません。

#### ここで選択した「速度モード」と「視野」は、測定開始時に、輝度計に自動的に設定されます。

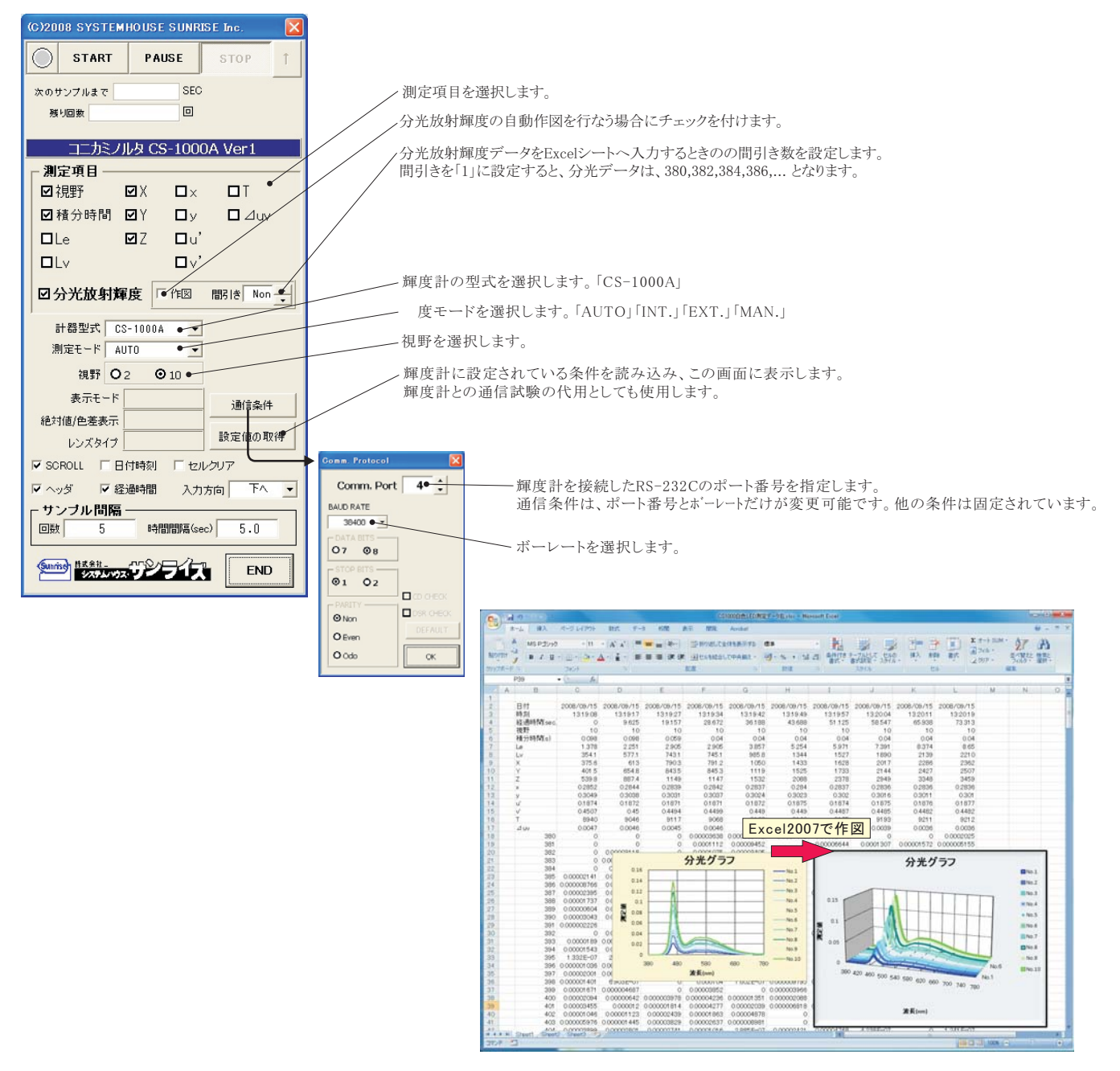

## パソコンとの接続に付いて

パソコンと輝度計を接続するためには輝度計付属のRS232Cケーブルを使用します。 もしパソコンにRS232Cポートの空きがない、 または、ノートパソコンにRS232Cポートが装備されていない場合、パソコンのUSBポートをRS232Cに変換して、RS232Cポートに接続します。 「USB-RS232C変換器」は、ユーザ側で市販のものをご用意ください。 本商品には含まれておりません。

当社では、下記の「USB-RS232C変換器」で動作確認をしております。

また、各変換器に付属するインストールガイドに従って変換器のドライバを適切にインストールしてください。正常にインストールした後、 その時に割り当てられたポート番号を確認し、上記の「通信条件の設定」のRS232Cポートに、その番号を設定します。

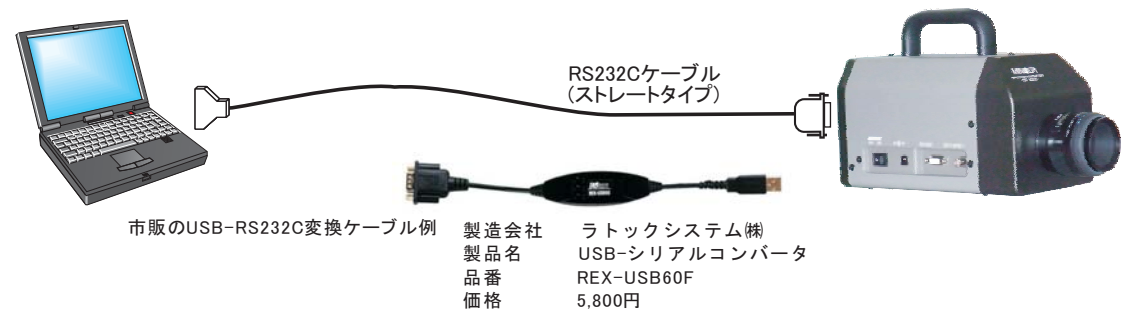